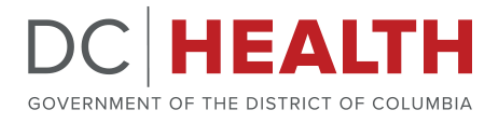

## DC Health School Health Services Program (SHSP) Online Reporting and Contact Portal User Guide

This user guide provides detailed instructions and on how to complete and submit a form within the DC Health School Health Services Program online reporting and contact portal. All required fields will be marked with a red asterisk (\*) on the form.

Please note that all information included in the below images is sample information for the purposes of this user guide.

If you have further questions after reading this document, please reach out to the SHSP team at <u>shs.program@dc.gov</u> for additional assistance.

# **Completing the Form**

1. Select the **Type of the Form** to complete by identifying yourself as an Education Partner, Parent or Student, School Administrator, or Children's School Services (CSS) staff member in the dropdown menu.

| WELCOME                                       |  |  |  |  |  |
|-----------------------------------------------|--|--|--|--|--|
| School Health Services Program Request Portal |  |  |  |  |  |

| * Select the Type of the Form | * Name                                                         |
|-------------------------------|----------------------------------------------------------------|
| Select an Item                | 🗘 🗧 First Name Last Name                                       |
| Select an Item                | * Phone Number                                                 |
| SHSP CSS Staff                |                                                                |
| SHSP Education Partners       |                                                                |
| SHSP Parents/Students         | Is this school your place or employment or where your child is |
| SHSP School Administration    | enrolled?                                                      |
|                               | Select an Item                                                 |

2. Provide your **Name** (First and Last), **Email Address**, and **Phone Number** (without dashes).

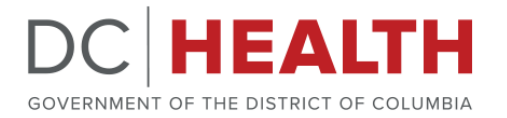

We ask for this information so that we are able to follow-up with you about your report and/or request.

| DC HEALTH Scho                | ol Health Sei | rvices Program Request Portal |
|-------------------------------|---------------|-------------------------------|
| * Select the Type of the Form |               | * Name                        |
| SHSP Parents/Students         | <b>*</b>      | Test Test                     |
| * Email Address               |               | * Phone Number                |
| test@test.com                 |               | 9999999999                    |

3. If you selected SHSP Parent/Student in Step 1, then you will indicate whether you are a parent or student in the **I am a** field.

| * Select the Type of the Form |          | * Name                                                         |
|-------------------------------|----------|----------------------------------------------------------------|
| SHSP Parents/Students         | <b>A</b> | Test Test                                                      |
| * Email Address               |          | * Phone Number                                                 |
| test@test.com                 |          | 9999999999                                                     |
| * I am a                      |          | Is this school your place or employment or where your child is |
| Select an Item                | Å V      | enrolled?                                                      |
| Select an Item                |          | Select an Item                                                 |
| Parent / Guardian             |          |                                                                |

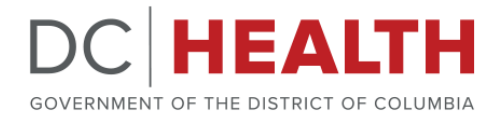

If you selected any other affiliation in Step 1, then select your **Position** (i.e. analyst, case manager, medical director, etc.) within your organization from the dropdown list.

| * Select the Type of the Form         | * Name                                                         |
|---------------------------------------|----------------------------------------------------------------|
| SHSP CSS Staff                        | + Test Test                                                    |
| * Email Address                       | * Phone Number                                                 |
| test@test.com                         | 9999999999                                                     |
| Position                              | Is this school your place or employment or where your child is |
| Select an Item                        | ♦ enrolled?                                                    |
| Select an Item                        | Select an Item                                                 |
| Analyst                               |                                                                |
| Assistant Principal                   |                                                                |
| Case Manager                          |                                                                |
| Clinical Coordinator                  |                                                                |
| Community Health Nurse                |                                                                |
| Coordinator                           | PE AND INFORMATION                                             |
| DCPS Central Office Staff             | How long has the issue been a problem?                         |
| Director                              |                                                                |
| Health Technician                     | Select an Item                                                 |
| Inventory Control Specialist          | * Description                                                  |
| Licensed Practical Nurse              |                                                                |
| LPN Float Nurse                       |                                                                |
| Manager of Quality and Data Analytics |                                                                |
| Medical Director                      | ii.                                                            |
| Nurse Manager                         |                                                                |
|                                       | STUDENT INFO                                                   |
| Nursing Director                      |                                                                |
| Nursing Director<br>Operations        |                                                                |

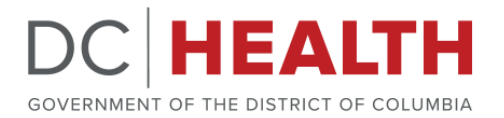

4. Select the **School that your submission pertains to** from the dropdown list. Then, indicate whether the selected school is your place of employment, where you attend as a student, or where your child is enrolled.

| * Select the Type of the Form                                      | * Name                                                         |
|--------------------------------------------------------------------|----------------------------------------------------------------|
| SHSP CSS Staff                                                     | t Test Test                                                    |
| * Email Address                                                    | * Phone Number                                                 |
| test@test.com                                                      | 999999999                                                      |
| Position                                                           | Is this school your place or employment or where your child is |
| Analyst                                                            | enrolled?                                                      |
| ·                                                                  | Select an Item                                                 |
| * School that your submission pertains to                          |                                                                |
| Select an Item                                                     | \$                                                             |
| Select an Item                                                     |                                                                |
| Aiton ES                                                           |                                                                |
| Amidon-Bowen ES                                                    | PE AND INFORMATION                                             |
| Anacostia HS                                                       | Here has the investment of making 2                            |
| Ballou HS                                                          | How long has the issue been a problem?                         |
| Ballou STAY HS                                                     | Select an Item                                                 |
| Bancroft ES                                                        | * Description                                                  |
| Bard High School Early College DC (Bard DC)                        |                                                                |
| Barnard ES                                                         |                                                                |
| Beers ES                                                           |                                                                |
| Benjamin Banneker HS                                               |                                                                |
|                                                                    |                                                                |
| Boone ES                                                           |                                                                |
| Boone ES<br>Brent ES                                               | STUDENT INFO                                                   |
| Boone ES<br>Brent ES<br>Brightwood EC                              | STUDENT INFO                                                   |
| Boone ES<br>Brent ES<br>Brightwood EC<br>Brookland MS              | STUDENT INFO Please list all individuals involved              |
| Boone ES<br>Brent ES<br>Brightwood EC<br>Brookland MS<br>Browne EC | /STUDENT INFO Please list all individuals involved             |

If you are a School administrator such as a Principal or other school leader, please also indicate which **Ward** the school is located in and whether you are the **primary contact** for the request. If you are unsure about which Ward the school is located in, then you can look it up at <u>https://planning.dc.gov/whatsmyward</u>.

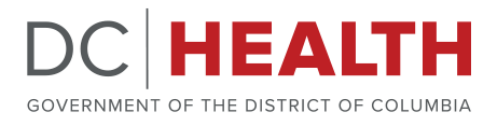

| * Select the Type of the Form             |          | * Name                                                         |
|-------------------------------------------|----------|----------------------------------------------------------------|
| SHSP School Administration                | \$       | Test Test                                                      |
| * Email Address                           |          | * Phone Number                                                 |
| test@test.com                             |          | 9999999999                                                     |
| Position                                  |          | Is this school your place or employment or where your child is |
| Analyst                                   | <b>‡</b> | enrolled?                                                      |
|                                           |          | No                                                             |
| * School that your submission pertains to |          | Will you be the primary contact regarding this request?        |
| Aiton ES                                  | \$       | Select an Item                                                 |
| Ward                                      |          | Select an Item                                                 |
| 7                                         |          | Yes                                                            |
| ·                                         |          | No                                                             |

5. Let us know if the **nature of your submission** is a Complaint or Request for Information (RFI).

| Aiton Es                                | Ŧ       |                                        |    |
|-----------------------------------------|---------|----------------------------------------|----|
| SUBMISSIO                               | ON TYPE | AND INFORMATION                        |    |
| * What is the nature of your submission |         | How long has the issue been a problem? |    |
| Select an Item                          | \$      | Select an Item                         | \$ |
| Select an Item                          |         | * Description                          |    |
| Complaint                               |         | -                                      |    |
| Request for Information                 |         |                                        |    |

If your submission is a complaint, then also select the **Topic of Submission**, provide a **Description** of the incident and fill-in any additional information as it pertains to your complaint.

If you do not see a topic in the dropdown menu that accurately describes your complaint, then select "Other" from the dropdown list and write the topic in the "Other Type" field that appears.

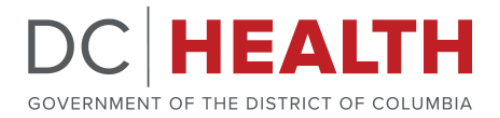

| * What is the nature of your submission | * Topic of Submission |   |
|-----------------------------------------|-----------------------|---|
| Complaint                               | \$<br>Select an Item  | ŧ |
| How long has the issue been a problem?  | Date of incident      |   |
| Select an Item                          | \$                    | 曲 |
| * Description                           |                       |   |
|                                         |                       |   |

If your submission is a request for information (RFI), then select the **Topic of Submission**, provide a **Description** of your request and fill-in any additional information as it pertains to your request.

If you do not see a topic in the dropdown menu that properly describes your request, then select "Other" from the dropdown list and write the topic in the "Other Type" field that appears.

| SUBMISSION TY                                                     | PE AND INFORMATION                     |
|-------------------------------------------------------------------|----------------------------------------|
| * What is the nature of your submission                           | * Topic of Submission                  |
| Request for Information                                           | Select an Item                         |
| If you need the requested or records by certain date, please pro- | How long has the issue been a problem? |
| vide the date below and explain                                   | Select an Item                         |
|                                                                   |                                        |
| Date of incident                                                  | * Description                          |
| ä                                                                 |                                        |
|                                                                   |                                        |
|                                                                   |                                        |

6. If applicable, select the **Grade**(s) pertaining to your request or complaint.

If you are completing this form as a CSS staff member or as a Parent/Student you will also be prompted to provide a **Student name** and list of any **other individuals involved** in your submission. This information, however, is not required.

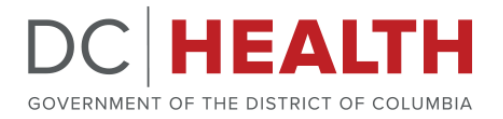

|                      |   |   | SCHOOL/STUDE    | INT INFO                             |  |
|----------------------|---|---|-----------------|--------------------------------------|--|
| Student name         |   |   |                 | Please list all individuals involved |  |
|                      |   |   |                 |                                      |  |
|                      |   |   |                 |                                      |  |
| Please Select Grades |   |   | Selected Grades |                                      |  |
| РКЗ                  | ^ | • |                 | <b>A</b>                             |  |
| РК4                  |   | • |                 | -                                    |  |
|                      |   |   |                 |                                      |  |
| К                    |   |   |                 |                                      |  |
| К<br>1               |   |   |                 |                                      |  |
| К<br>1<br>2          |   |   |                 |                                      |  |

After Step 6, the submission process will differ based on the **Type of Form** that was indicated in Step 1. Please refer to the section below that pertains to you to complete the process.

| • | Children's School Services (CSS) Staff | pg. 7  |
|---|----------------------------------------|--------|
| • | Education Partners                     | pg. 8  |
| • | Parents and Students                   | pg. 9  |
| • | School Administration                  | pg. 11 |

#### SHSP Children's School Services Staff:

7. If applicable, use the textboxes provided to describe any **action(s)** the school administration and/or CSS has taken in response to the issue, **when the action(s) occurred**, and the **outcome(s) of the action(s)**.

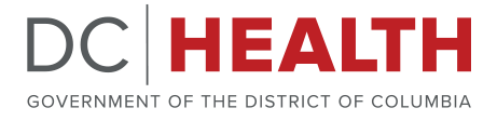

| ACTION                                                                                                    | S TAKEN                                                                                                    |
|----------------------------------------------------------------------------------------------------|----------------------------------------------------------------------------------------------------|
| Please describe any actions the school administration has taken<br>to address the issue, when they occurred, and the outcome | Please describe any actions Children's School Services has taken<br>to address the issue, when they occurred, and the outcome |
| j.                                                                                                    | (h.                                                                                                    |

8. Select "Yes" or "No" for **Action Requested?** to let us know if you want our team to take action on your complaint or request.

|                   | ACTIONS REQUESTED |
|-------------------|-------------------|
| Action Requested? |                   |
| Select an Item    | \$                |
| Select an Item    |                   |
| Yes               |                   |
| No                | Sub               |

If "Yes," then use the textbox to let us know what action(s) you would like us to take, such as scheduling a site visit or meeting.

|                   | ACTIONS RE | QUESTED                                                      |
|-------------------|------------|--------------------------------------------------------------|
| Action Requested? |            | What action do you recommend be taken to address this issue? |
| Yes               | ▲<br>▼     |                                                              |
|                   |            |                                                              |
|                   |            |                                                              |
|                   |            | Submit                                                       |

9. When finished, click the green **Submit** button in the bottom right corner to complete the form. You will receive confirmation of its receipt and information about next steps from a DC Health staff member within 2 business days. Please be sure to check your junk or spam folders in the event that the confirmation email is filtered there.

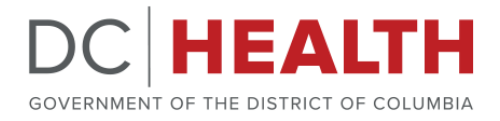

### **SHSP Education Partners:**

Education Partners include individuals from District of Columbia Public Schools (DCPS), Public Charter School Board (PCSB), Office of the State Superintendent of Education (OSSE) and other sister agencies that partner with the SHSP.

7. If the inquiry pertains to a request for information (RFI), then utilize the textbox to **describe how the requested information will be used**. Then, **certify** that you will not share the requested data with any individuals outside of your immediate school or organization by selecting "Yes" from the dropdown list. If this is not applicable to your inquiry, then skip to Step 8.

| INFORMATION AND                                                              | DATA REQUEST USE                                                                                                    |
|------------------------------------------------------------------------------|----------------------------------------------------------------------------------------------------|
| please describe how you intend to use the requested informa-<br>tion or data | For data requests, please certify that you will not share the re-<br>quested data with any third-parties. This includes individuals out-<br>side of your immediate school or organization. |
| j.                                                                           | Select an Item                                                                                                    |
|                                                                              | Yes<br>No                                                                                                    |
|                                                                              | Submit                                                                                                    |

Then please list all individuals from within your immediate school or organization with whom you intend to share the requested data.

|                   | For data requests, please certify that you will                                                                       | not share the re- |
|-------------------|----------------------------------------------------------------------------------------------------|-------------------|
| description text. | quested data with any third-parties. This includes individuals out-<br>side of your immediate school or organization. |                   |
|                   | Yes                                                                                                    | *                 |
|                   |                                                                                                    |                   |
|                   |                                                                                                    |                   |
|                   |                                                                                                    |                   |
|                   |                                                                                                    |                   |

8. When finished, click the green **Submit** button in the bottom right corner to complete the form. You will receive confirmation of its receipt and information about next steps from a DC Health staff member within 2 business days. Please be

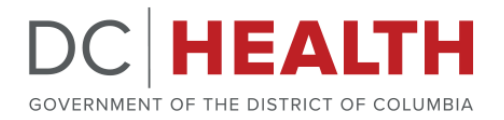

sure to check your junk or spam folders in the event that the confirmation email is filtered there.

### **SHSP Parents/Students:**

7. Indicate whether you have discussed the inquiry with health suite staff or school administration by selecting "Yes" or "No" from the dropdown list.

|                                                                                  | DISCUSSED WITH OTHERS |
|----------------------------------------------------------------------------------|-----------------------|
| Have you discussed your inquiry, reque health suite staff or school administrati | · complaint with      |
| Select an Item                                                                   | ÷                     |
| Select an Item                                                                   |                       |
| Yes                                                                              |                       |
| No                                                                               | IS REQUESTED          |

If you selected "Yes," let us know who you discussed the matter with, and then use the textbox to let us know when the discussion took place and the result of the discussion.

If you discussed the matter with more than one person, then select one of the parties from the dropdown list and list any additional parties in the textbox outlining the details of the discussion.

| DISCU                                                                                                    | SSED W | /ITH OTHERS                                                              |
|----------------------------------------------------------------------------------------------------|--------|--------------------------------------------------------------------------|
| Have you discussed your inquiry, request, or complaint with health suite staff or school administration? |        | If yes, when did the discussion take place and what was the re-<br>sult? |
| Yes                                                                                                    | *<br>* |                                                                          |
| Discussed withSelect an Item                                                                             | \$     | (#                                                                       |
| >cect an Item Parent or Guardian Principal                                                               | IS RI  | EQUESTED                                                                 |
| DC Health Staff<br>School Nurse                                                                          |        |                                                                          |
| Nurse Manager<br>DCPS Central Office Staff                                                               |        |                                                                          |
| Public Charter School Board Staff<br>Student                                                             |        | Subn                                                                     |
| Teacher                                                                                                  |        |                                                                          |

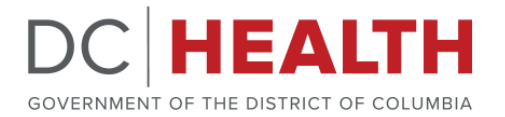

8. Select "Yes" or "No" for **Action Requested?** to let us know if you want our team to take action on your complaint or request.

|                   | ACTIONS REQUESTED |        |
|-------------------|-------------------|--------|
| Action Requested? |                   |        |
| Select an Item    | \$                |        |
| Select an Item    |                   |        |
| Yes               |                   |        |
| No                |                   | Submit |

If "Yes," then use the textbox to let us know what action(s) you would like us to take, such as scheduling a site visit or meeting.

| ACTIONS REQUESTED |          |                                                              |
|-------------------|----------|--------------------------------------------------------------|
| Action Requested? |          | What action do you recommend be taken to address this issue? |
| Yes               | <b>▲</b> |                                                              |
|                   |          | a                                                            |
|                   |          |                                                              |
|                   |          | Submit                                                       |

9. When finished, click the green **Submit** button in the bottom right corner to complete the form. You will receive confirmation of its receipt and information about next steps from a DC Health staff member within 2 business days. Please be sure to check your junk or spam folders in the event that the confirmation email is filtered there.

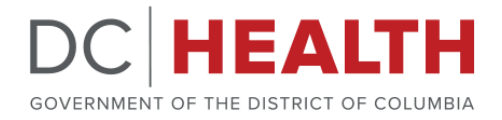

#### **SHSP School Administration:**

School Administration includes Principals and other school leaders within the school building.

7. Indicate whether you have discussed the matter with health suite staff or school administration by selecting "Yes" or "No" from the dropdown list.

|                                                                                       | DISCUSSED WITH OTHERS |
|---------------------------------------------------------------------------------------|-----------------------|
| Have you discussed your inquiry, request, health suite staff or school administratior | r complaint with      |
| Select an Item                                                                        | ÷                     |
| Select an Item                                                                        |                       |
| Yes<br>No                                                                             | IS REQUESTED          |

If you selected "Yes," select **who you discussed the matter with**, and then use the textbox to let us know **when the discussion took place** and the **result of the discussion**.

If you discussed the matter with more than one person, then select one of the parties from the dropdown list and list any additional parties in the textbox outlining the details of the discussion.

| DISCUSS                                                                                                  | SED WITH OTHERS                                                                                      |
|----------------------------------------------------------------------------------------------------|----------------------------------------------------------------------------------------------------|
| Have you discussed your inquiry, request, or complaint with health suite staff or school administration? | If yes, when did the discussion take place and what was the re-<br>sult?                             |
| Yes                                                                                                    |                                                                                                    |
| Discussed withSelect an Item                                                                             | (h.                                                                                                  |
| Select an Item                                                                                           |                                                                                                    |
| Principal                                                                                                | DERNIZATION REQUEST                                                                                  |
| DC Health Staff<br>School Nurse<br>Nurse Manager                                                         | If temporary, please list the start date you anticipate the tempo-<br>rary health suite will be used |
| DCPS Central Office Staff                                                                                |                                                                                                    |
| Public Charter School Board Staff<br>Student                                                             | Temp Reason                                                                                          |
| Teacher                                                                                                  |                                                                                                    |

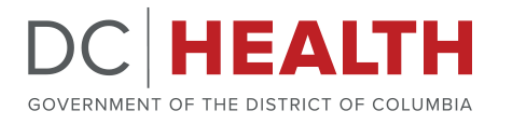

8. If the inquiry pertains to a relocation or modernization request, then indicate whether the new facility request is "Permanent" or "Temporary." If this section is not applicable to your request, then skip to Step 9.

| ERNIZATION REQUEST                                                                                   |
|----------------------------------------------------------------------------------------------------|
| If temporary, please list the start date you anticipate the tempo-<br>rary health suite will be used |
|                                                                                                    |
| Temp Reason                                                                                          |
| •                                                                                                    |
|                                                                                                    |
|                                                                                                    |

If the new facility will be "temporary," then provide the **start date** and **end date** for the temporary health suite, as well as the **reason** for the temporary status.

| RELOCATION / MODI                                                                                                    | ERNIZATION REQUEST                                                                                   |
|----------------------------------------------------------------------------------------------------|----------------------------------------------------------------------------------------------------|
| Will the new facility be the new permanent location of the health suite or temporary to accommodate existing health suite renovations? | If temporary, please list the start date you anticipate the tempo-<br>rary health suite will be used |
| Temporary 🛟                                                                                                    | 63                                                                                                   |
| If temporary, please list the end date you anticipate the tempo-<br>rary health suite will no longer be used                           | Temp Reason                                                                                          |
|                                                                                                    |                                                                                                    |
|                                                                                                    |                                                                                                    |

9. Select "Yes" or "No" for Action Requested? to let us know if you want our team to take action on your complaint or request.

|                   | ACTIONS REQUESTED   |  |
|-------------------|---------------------|--|
| Action Requested? |                     |  |
| Select an Item    | ÷                   |  |
| Select an Item    |                     |  |
| Yes               | ND DATA REQUEST USE |  |
| No                |                     |  |

If "Yes," then use the textbox to let us know what action(s) you would like us to take, such as scheduling a site visit or meeting

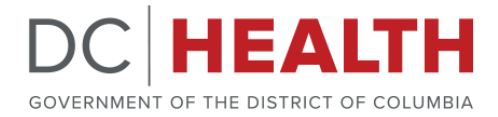

|                   | ACTIONS REC | QUESTED                                                      |
|-------------------|-------------|--------------------------------------------------------------|
| Action Requested? |             | What action do you recommend be taken to address this issue? |
| Yes               | ▲<br>▼      |                                                              |
|                   |             |                                                              |

10. If the inquiry pertains to a request for information, then utilize the textbox to **describe how the requested information will be used**. Then, **certify** that you will not share the requested data with any individuals outside of your immediate school or organization by selecting "Yes" from the dropdown list.

| tion or data                                                     | For data requests, please certify that you will not share the re-<br>quested data with any third-parties. This includes individuals ou |
|------------------------------------------------------------------|----------------------------------------------------------------------------------------------------|
| description text.                                                | side of your immediate school or organization.                                                                                         |
|                                                                  | Yes                                                                                                    |
|                                                                  |                                                                                                    |
| Please list any individuals you intend to share this information |                                                                                                    |
| with                                                             |                                                                                                    |
|                                                                  |                                                                                                    |
|                                                                  |                                                                                                    |
|                                                                  |                                                                                                    |
|                                                                  |                                                                                                    |

If this is not applicable to your inquiry, then skip to Step 11.

11. When finished, click the green **Submit** button in the bottom right corner to complete the form. You will receive confirmation of its receipt and information about next steps from a DC Health staff member within 2 business days. Please be sure to check your junk or spam folders in the event that the confirmation email is filtered there.